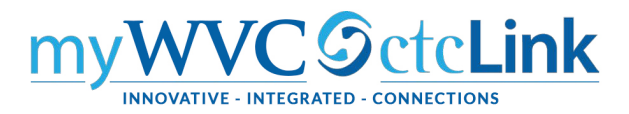

## Faculty Center - Entering Grades

Gateway  $\rightarrow$  Faculty Center  $\rightarrow$  My Schedule

Or NavBar  $\rightarrow$  Navigator  $\rightarrow$  Self Service  $\rightarrow$  Faculty Center  $\rightarrow$  My Schedule

**NOTE:** Save entries often as data will be cleared/lost if page times out after 20 minutes of inactivity. **Images shown below are from Clark College.** 

- On the My Schedule page, verify you are viewing the correct term and institution. If necessary, select Change Term to change between terms or institutions.
- 2. To view the Grade Roster for an individual class, select the Grade Roster icon next to the appropriate

class. The **Grade Roster** page will display with the selected class.

| < Home               |                                                          | Faculty Center                |                             |                              |  |  |  |  |  |
|----------------------|----------------------------------------------------------|-------------------------------|-----------------------------|------------------------------|--|--|--|--|--|
| 🏷 Faculty Center 🔨 🔨 |                                                          |                               |                             |                              |  |  |  |  |  |
| My Schedule          | Frank Outles                                             |                               |                             |                              |  |  |  |  |  |
| Class Roster         | Faculty Center My Schedule                               |                               |                             |                              |  |  |  |  |  |
| Grade Roster         |                                                          |                               |                             |                              |  |  |  |  |  |
| Contract Info        | FALL 2019   Clark College Change Term                    |                               |                             |                              |  |  |  |  |  |
| Search v             |                                                          | My Exam Schedule              | 1                           |                              |  |  |  |  |  |
|                      | Select display option                                    |                               |                             |                              |  |  |  |  |  |
|                      | Show All Classes     Show Enrolled Classes               |                               |                             |                              |  |  |  |  |  |
|                      |                                                          |                               |                             |                              |  |  |  |  |  |
|                      | Icon Legend 🛛 🏦 Class Roster 🛛 🛱 Grade Roster 🖉 Gradeboo | g Management                  |                             |                              |  |  |  |  |  |
|                      |                                                          |                               |                             |                              |  |  |  |  |  |
|                      | My Teaching Schedule > FALL 2019 > Clark College         |                               |                             |                              |  |  |  |  |  |
|                      | My Teaching Schedule > FALL 2019 > Clark College         |                               | N. Lan an                   |                              |  |  |  |  |  |
|                      | <b>■</b>                                                 |                               | 1-2 of 2 V                  | View All                     |  |  |  |  |  |
|                      | Class Class Title                                        | Enrolled Days & Times         | Room                        | Class Dates                  |  |  |  |  |  |
|                      | ABE Special Topics (Laboratory)                          | 25 MoTuWeTh 10:00AM - 11:00AM | Larch Correctional Facility | Dec 6, 2019                  |  |  |  |  |  |
|                      | ABE 5-F02L (8167) ABE Special Topics (Lecture)           | 25 MoTuWeTh 8:00AM - 10:00AM  | Larch Correctional Facility | Sep 23, 2019-<br>Dec 6, 2019 |  |  |  |  |  |
|                      | View Weekly Teaching Schedule                            |                               | Go to top                   |                              |  |  |  |  |  |
|                      | My Exam Schedule > FALL 2019 > Clark College             |                               |                             |                              |  |  |  |  |  |
|                      | You have no final exams scheduled at this time.          |                               |                             |                              |  |  |  |  |  |

Note that the class has a lab and lecture component. Only the lab is graded, so only the lab will have a grade roster.

3. On the **Grade Roster** page, change between classes by selecting **Change Class.** The **My Schedule** page will display to allow a different class to be selected. Ignore the message at the top.

|                                                                                                    |                                                                                    |                                                         | View FERPA Statemer      |
|----------------------------------------------------------------------------------------------------|------------------------------------------------------------------------------------|---------------------------------------------------------|--------------------------|
| You have unsaved data on this your data and such to re-enab cleared.                                          | s page. Navigetion tabs end mick<br>le. To exit without saving, click 'e<br>Enable | s are temporarily<br>enable tabs & link<br>Tabs & Links | disabled in the entering |
| <                                                                                                    |                                                                                    |                                                         |                          |
| 2019   Regular Academic Session<br><u>ABE 5 - F01L (7929)</u><br>Adult Basic Education Special Topi           | I   Clark College   Academic Car                                                   | eer<br>(<br>ratory)                                     | Change Class             |
| 2019   Regular Academic Session<br>ABE 5 - F01L (7929)<br>Adult Basic Education Special Top<br>Days and Times | I   Clark College   Academic Car<br>ics - ABE/GED Instruction (Labo<br>Room        | eer<br>ratory)                                          | Change Class<br>Dates    |

Make sure you select Final Grade and Not Reviewed.

| Display Options                  | Grade Roster Action                   |
|----------------------------------|---------------------------------------|
| *Grade Roster Type Final Grade ✓ | *Approval Status Not Reviewed  V Save |

4. To enter grades, select the appropriate grade from the drop-down box, or simply type in the grade.

| ij | ! (  | Q          |                 |                 |                 |                               |                  |                                                                       | 20 of 22 🗸 |                 |
|----|------|------------|-----------------|-----------------|-----------------|-------------------------------|------------------|-----------------------------------------------------------------------|------------|-----------------|
|    | Stuc | lent Grade | Transcript Note | ▶               |                 |                               |                  |                                                                       |            |                 |
|    |      | ID         | Name            | Roster<br>Grade | fficial<br>rade | Last Date<br>of<br>Attendance | Grading<br>Basis | Program and Plan                                                      | Level      | Early Alert     |
|    | 1    | 201        |                 |                 |                 |                               | GRD              | Non-Award Seeking -<br>Non-degree - Job upgrade                       | Freshman   | Submit<br>Alert |
|    | 2    | 20         |                 | A-<br>B         |                 |                               | GRD              | Non-Award Seeking -<br>Non-degree - Job upgrade                       | Freshman   | Submit<br>Alert |
|    | 3    | 201        |                 | B+<br>B-<br>C   |                 |                               | GRD              | Non-Award Seeking -<br>Non-degree - Job upgrade                       | Freshman   | Submit<br>Alert |
|    | 4    | 20         |                 | C+<br>C-<br>D   |                 |                               | GRD              | Non-Award Seeking -<br>Non-degree - Other/Non-degree - Job<br>upgrade | Freshman   | Submit<br>Alert |
|    | 5    | 20         |                 | D+<br>F         |                 |                               | GRD              | Non-Award Seeking -<br>Non-degree - Job upgrade                       | Freshman   | Submit<br>Alert |
|    | 6    | 20         |                 | PW              |                 |                               | GRD              | Non-Award Seeking -<br>Non-degree - Job upgrade                       | Freshman   | Submit<br>Alert |
|    | 7    | 2          |                 |                 |                 |                               | GRD              | Non-Award Seeking -<br>Non-degree - Job upgrade                       | Freshman   | Submit<br>Alert |

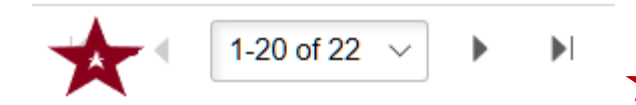

5. After entering all student grades, select Save.
Note that this is telling you that you have 22 students and the first 20 are displaying. Be sure to enter ALL grades.

6. After all grades are entered and saved, review them for accuracy.

Return to Display Options. Keep the Grade Roster Type as Final Grade, but check the box for **Display Unassigned Roster Grade Only.** This will show you any students you may have missed grading

| Display Options                                                                        | Grade Roster Action |              |   |      |  |
|----------------------------------------------------------------------------------------|---------------------|--------------|---|------|--|
| <sup>°</sup> Grade Roster Type Final Grade ∨<br>☐ Display Unassigned Roster Grade Only | *Approval Status    | Not Reviewed | ~ | Save |  |

**Note:** Changing **Approval Status** before grades are saved will cause all grades to be lost. You <u>must</u> save grades before approving them.

- 7. In the **Grade Roster Action** section, choose Approved from the drop-down menu.
- 8. Select Save.

| Grade Roster Action *Approval Status | Approved<br>Hot Tevicined<br>Ready for Review | Save |
|--------------------------------------|-----------------------------------------------|------|
|                                      |                                               |      |

**Note**: Once the grades are saved in Approved status, you will need to contact Enrollment Services to make changes.